## **ADDING RESOURCE ACCOUNT MAILBOXES TO OUTLOOK 2019**

These instructions will allow you to add extra mailboxes to Outlook 2019.

1. In Outlook, click on the "File" button in the upper left corner.

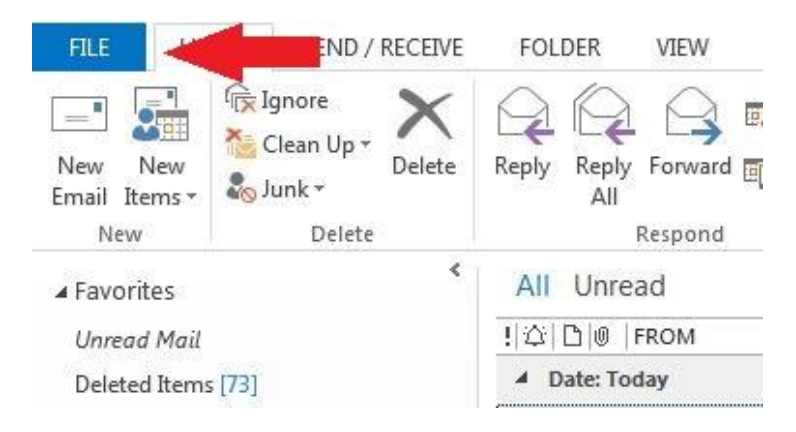

2. In the center column, click the "Account Settings" button.

| ¢                      | Inbox - hitze@purdue.edu - Outlook                                                                              |
|------------------------|----------------------------------------------------------------------------------------------------|
| Info                   | Account Information                                                                                             |
| Open & Export          | Milli@purdue.edu                                                                                                |
| Save As                | Microsoft Exchange                                                                                              |
| Save Attachments Print | Account Account and Social Network Settings<br>Account Settings for this account or set up more<br>connections. |
| Office Account         | Access this account on the web.<br>https://exchange.purdue.edu/owa/                                             |
| Options                |                                                                                                    |
| Exit                   | Automatic Replies (Out of Office)                                                                               |

3. In the dropdown menu, click "Account Settings..."

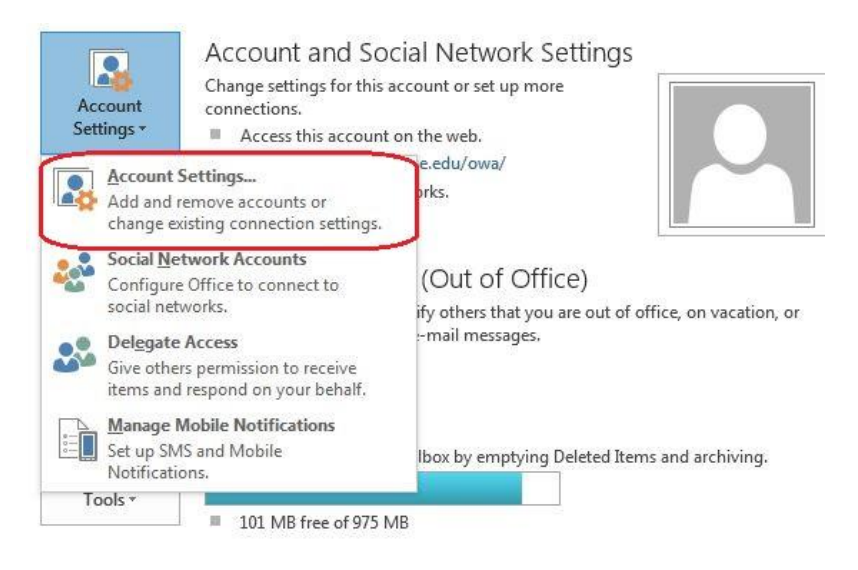

4. In the list of accounts, <u>double-click</u> on the "Exchange" account.

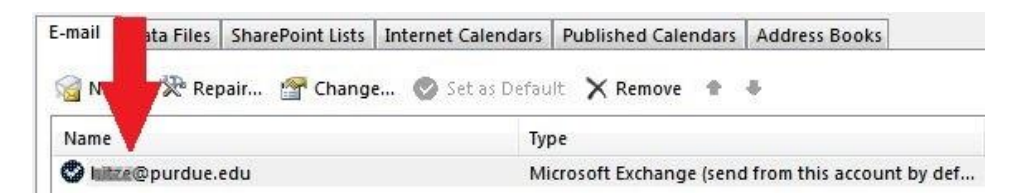

5. In the bottom right corner, click the **"More Settings..."** button.

| Yo   | ou can add or remove an account.                | You can select an   | account and change  | ts settings. |            | VED *         |
|------|-------------------------------------------------|---------------------|---------------------|--------------|------------|---------------|
| mail | Data Files SharePoint Lists In                  | nternet Calendars   | Published Calendars | Address Book | G          | /20/2014 4:12 |
| Ch   | ange Account                                    |                     |                     |              |            |               |
|      | Server Settings<br>Enter the Microsoft Exchange | Server settings for | your account.       |              |            | 松             |
|      | Server Settings                                 |                     |                     |              |            |               |
|      | Serv                                            | er: clientarray.pu  | irdue.ld            |              |            |               |
|      | User Nam                                        | e: Mitze@purdu      | e.edu               |              | Check Name |               |
|      | Offline Settings                                |                     |                     |              |            |               |
|      | Use Cached Exchange Mod                         | e                   |                     |              |            |               |
|      | Mail to keep offlin                             | iei i               |                     |              | All        |               |
|      |                                                 |                     |                     |              |            |               |
|      |                                                 |                     |                     |              |            |               |
|      |                                                 |                     |                     |              |            |               |
|      |                                                 |                     |                     |              | _          |               |
|      |                                                 |                     |                     |              |            | fore Settings |

6. Click the "Advanced" tab.

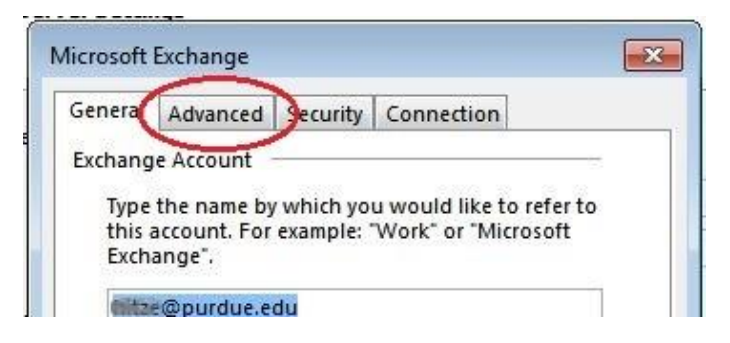

7. Click the "Add..." button.

| Seneral | Advanced      | Security   | Connection |     |
|---------|---------------|------------|------------|-----|
| Mailbo  | ixes          |            |            |     |
| Opent   | these additio | onal mailb | oxes:      |     |
|         |               |            | (          | Add |
|         |               |            |            | -   |

8. Type the name of the mailbox you wish to add.

| Add Mailbox  |    | ×      |
|--------------|----|--------|
| Add mailbox: |    |        |
| kcd          |    |        |
|              | ОК | Cancel |

• Note: This can be a full or partial name. Partial names will give you a list of close matches from which to choose.

| Ange to CC - Info Center - (Please use "kcchelp@purdue.edu" CC ADMIN CC Secretary cc1 cc2 ac2 ac2 ac2 ac2 ac2 ac2 ac2 ac2 ac2 | ore than one potential match has been found for:                 | kcc |            |
|----------------------------------------------------------------------------------------------------|------------------------------------------------------------------|-----|------------|
| CC - Into Center - Please use Kcchelp@purdue.edu  Properties  CC ADMIN CC Secretary cc1 cc2 cc2 cc2 cc2 cc2 cc2 cc2 cc2 cc2   | Change to                                                        |     | (          |
| CC Secretary                                                                                                    | KCC - Info Center - (Please use - Kcchelp@purdue.eo<br>KCC ADMIN |     | Properties |
| cd                                                                                                    | KCC Secretary                                                    | E   |            |
| cc2                                                                                                    | kcc1                                                             | 100 |            |
|                                                                                                    | kcc2                                                             |     |            |
| (6)                                                                                                    | kc3                                                              | -   |            |

- 9. After adding the mailbox, click "Apply" then "OK"
- 10. Click "Next" then "Finish"

You've successfully added a resource account mailbox to Outlook 2019.